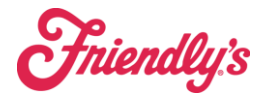

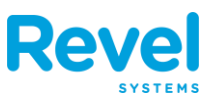

## BUTTONS ON THE ORDER SCREEN

THERE ARE SEVERAL BUTTONS ON THE ORDER SCREEN TO REVIEW. STARTING FROM THE TOP, GOING LEFT TO RIGHT, YOU'LL SEE THE FOLLOWING:

|     |             | 1000                                                                    |                                                                                                    |                                                                                                    |                                                                                                    |                                                                                                    | 4.                                                                                                    | 🗢 🖵 🕑 88% 🚮                                                                                                    |
|-----|-------------|-------------------------------------------------------------------------|----------------------------------------------------------------------------------------------------|----------------------------------------------------------------------------------------------------|----------------------------------------------------------------------------------------------------|----------------------------------------------------------------------------------------------------|----------------------------------------------------------------------------------------------------|----------------------------------------------------------------------------------------------------|
|     | 9<br>Ea     | 310<br>at In                                                            |                                                                                                    |                                                                                                    |                                                                                                    | ? 5                                                                                                    | QB                                                                                                    | Johnathan R. 🕞                                                                                                    |
| R   |             |                                                                         |                                                                                                    | CATEGORY                                                                                                    |                                                                                                    |                                                                                                    |                                                                                                    |                                                                                                    |
| м   | 1           | \$8.99                                                                  | \$8.99                                                                                                    | DRIVE                                                                                                    | DRINKS                                                                                                    |                                                                                                    | KID                                                                                                    | DESSERTS                                                                                                    |
| м   | 1           | \$11.99                                                                 | \$11.99                                                                                                    | DRIVE THRU                                                                                                    | DRINKS                                                                                                    | LUNCH/DIN                                                                                                    | KIDS                                                                                                    | DESSERT                                                                                                    |
|     | -           | \$0.00                                                                  | \$0.00                                                                                                    | SUB CATEGOR                                                                                                    | Y                                                                                                    |                                                                                                    |                                                                                                    |                                                                                                    |
| М   | 1           | \$3.29                                                                  | \$3.29                                                                                                    | T                                                                                                    | T                                                                                                    | T                                                                                                    | T                                                                                                    | T                                                                                                    |
|     | 1           | \$0.00                                                                  | \$0.00                                                                                                    | FOUNTAIN                                                                                                    | ICED TEA                                                                                                    | COFFEE AND<br>HOT CHOCO                                                                                                    | BOTTLED                                                                                                    | MILK/JUICE                                                                                                    |
|     |             |                                                                         |                                                                                                    | FOUNTAIN                                                                                                    | ICED TEA                                                                                                    | COFFEE/HO                                                                                                    | BOTTLED                                                                                                    | MILK/JUICE                                                                                                    |
|     |             |                                                                         |                                                                                                    | PRODUCTS<br>SODA                                                                                                    | SODA w/SYRUP                                                                                                    | LEMONADE                                                                                                    | STRAWBERRY                                                                                                    | CO SODA                                                                                                    |
|     |             |                                                                         |                                                                                                    | 9                                                                                                    |                                                                                                    | 1                                                                                                    | EPONADE                                                                                                    |                                                                                                    |
|     |             |                                                                         |                                                                                                    | Soda                                                                                                    | Soda w/Syrup                                                                                                    | Lemonade                                                                                                    | Strawberry L                                                                                                    | CO Soda                                                                                                    |
|     |             |                                                                         |                                                                                                    | CO LEMONADE                                                                                                    | SELTZER WATER                                                                                                    | WATER                                                                                                    |                                                                                                    |                                                                                                    |
|     |             |                                                                         |                                                                                                    | 1                                                                                                    |                                                                                                    |                                                                                                    |                                                                                                    |                                                                                                    |
|     |             | Discounts:                                                              | \$0.00                                                                                                    | CO Lemonade                                                                                                    | Seltzer Water                                                                                                    | WATER                                                                                                    |                                                                                                    |                                                                                                    |
|     |             | Sub Total:                                                              | \$24.27                                                                                                    |                                                                                                    |                                                                                                    |                                                                                                    |                                                                                                    |                                                                                                    |
|     |             | Tax:                                                                    | \$2.79                                                                                                    |                                                                                                    |                                                                                                    |                                                                                                    |                                                                                                    |                                                                                                    |
| old |             | Send Total:<br>Items:                                                   | \$27.06<br>3                                                                                                    |                                                                                                    |                                                                                                    |                                                                                                    |                                                                                                    |                                                                                                    |
|     | ដាំំ        | 101 \$2                                                                 | 7.06                                                                                                    |                                                                                                    |                                                                                                    |                                                                                                    |                                                                                                    |                                                                                                    |
|     | Guest       | Dining<br>Option                                                        | Pay                                                                                                    |                                                                                                    |                                                                                                    |                                                                                                    |                                                                                                    |                                                                                                    |
|     | R<br>M<br>M | 9 Ea<br>R 1<br>M 1<br>7<br>M 1<br>7<br>M 1<br>7<br>M 1<br>7<br>M 1<br>7 | 9310<br>Eat In<br>R<br>M 1 \$8.99<br>M 1 \$11.99<br>7 \$0.00<br>M 1 \$3.29<br>7 \$0.00<br>Discounts:<br>Sub Total:<br>Surcharge:<br>Tax:<br>Did Send Total:<br>Items:<br>Cuest Discout \$2<br>Sub Total:<br>Surcharge: 52<br>Sub Total:<br>Surcharge: 52<br>Sub Total:<br>Sub Total:<br>Su | 9310<br>Eat In       Image: Constant of the second second | 9310<br>Eat In       Image: Category         R       ••••       Category         M       1       \$8.99       \$8.99         M       1       \$11.99       \$11.99         7       \$0.00       \$0.00       SUB CATEGORY         M       1       \$3.29       \$3.29         7       \$0.00       \$0.00       SUB CATEGOR         M       1       \$3.29       \$3.29         7       \$0.00       \$0.00       SUB CATEGOR         Discounts:       \$0.00       \$0.00         Sub Total:       \$24.27         Surcharge:       \$0.00         Tax:       \$2.79         Did       Send       Total:       \$27.06         Contents:       \$0.00       \$27.06         Pay       \$27.06       Pay | 9310<br>Eat In       Image: Category         R       Image: Category         M       1       \$8.99       \$8.99         M       1       \$11.99       \$11.91         7       \$0.00       \$0.00       SUB CATEGORY         M       1       \$3.29       \$3.29         7       \$0.00       \$0.00         M       1       \$3.29       \$3.29         7       \$0.00       \$0.00         Fountain       Icced TEA         PODUCTS       \$00A w/\$Yrup         Soda W/\$Yrup       Icced TEA         PRODUCTS       \$00A         Soda W/\$Yrup       Icced TEA         PRODUCTS       \$00A         Soda W/\$Yrup       Icced TEA         PRODUCTS       \$00A         Soda W/\$Yrup       Icced TEA         Products       \$20A         Sub Total:       \$24.27         Sub Total:       \$27.906         Columnate       Seltzer Water         Image: Solid       Image: Seltzer Water | 9310<br>Eat In       Category         R       Image: Comparison of the second second | 9310<br>Eat in       7       ?       ?       ?       ?       ?       ?       ?       ?       ?       ?       ?       ?       ?       ?       ?       ?       ?       ?       ?       ?       ?       ?       ?       ?       ?       ?       ?       ?       ?       ?       ?       ?       ?       ?       ?       ?       ?       ?       ?       ?       ?       ?       ?       ?       ?       ?       ?       ?       ?       ?       ?       ?       ?       ?       ?       ?       ?       ?       ?       ?       ?       ?       ?       ?       ?       ?       ?       ?       ?       ?       ?       ?       ?       ?       ?       ?       ?       ?       ?       ?       ?       ?       ?       ?       ?       ?       ?       ?       ?       ?       ?       ?       ?       ?       ?       ?       ?       ?       ?       ?       ?       ?       ?       ?       ?       ?       ?       ?       ?       ?       ?       ?       ?       ?       ? <td?< td=""> <td< td=""></td<></td?<> |

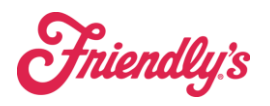

**Order Action Icons** 

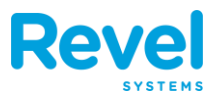

| ICON                     | DESCRIPTION                                                                                                    |
|--------------------------|----------------------------------------------------------------------------------------------------|
| 8                        | <b>CRM</b> : Allows you to access the Customer Relationship Manager (CRM) and/or call names for your orders.                                                                                                    |
|                          | ORDERS: ACCESS ANY ORDERS FROM HERE.                                                                                                    |
| •••                      | ACTIONS: ONCE AN ITEM IS ADDED TO THE ORDER, YOU CAN CUSTOMIZE THE ITEM. THIS OPTION ALSO APPEARS ONCE AN ORDER HAS BEEN CREATED.                                                                                                    |
| 5                        | <b>EXPAND</b> : EXPAND OR COLLAPSE THE SCREEN; A DIFFERENT VIEW OF YOUR MENU WILL APPEAR TAKING UP THE WHOLE SCREEN. CLICK AGAIN TO RETURN TO DEFAULT VIEW.                                                                                                    |
| Q                        | Search for menu items.                                                                                                    |
| G                        | LOGOUT: BRINGS YOU BACK TO THE LOGIN SCREEN TO ENTER YOUR PIN.                                                                                                    |
| Cancel                   | <b>CANCEL</b> : IF A CUSTOMER CHANGES THEIR MIND, CANCEL ORDER GIVES YOU THE ABILITY TO CANCEL OR REMOVE THE ENTIRE ORDER.                                                                                                    |
| Hold                     | <b>HOLD</b> : IF A CUSTOMER NEEDS TO STEP AWAY FROM THE CASH REGISTER BEFORE PAYING FOR THE ORDER, YOU CAN USE THE HOLD ORDER BUTTON. THIS ALLOWS YOU TO PLACE A CUSTOMER'S ORDER ON HOLD TO RING UP THE NEXT GUEST. WHEN THE CUSTOMER RETURNS, YOU CAN FIND THEIR ORDER BY GOING UNDER ORDERS > HELD ORDER. |
| Send                     | Send: Sends the order to the kitchen for preparation                                                                                                    |
| \$0.00<br><sub>Pay</sub> | PAY: TAPPING THIS ICON WILL DIRECT YOU TO THE PAYMENTS SCREEN.                                                                                                    |
| PRINT GUEST CHECK        | BEFORE RECEIVING PAYMENT ON AN ORDER, USE THIS ICON TO PRINT A SUMMARY OF THE ENTIRE ORDER                                                                                                    |

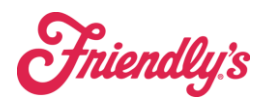

## **Order Action Icons**

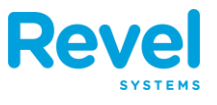

| DISCOUNT ORDER | USING THIS ICON, SELECT AN EXISTING DISCOUNT OR CREATE A MANUAL DISCOUNT TOWARDS THE ENTIRE PURCHASE.                                                                                                    |
|----------------|----------------------------------------------------------------------------------------------------|
| GUEST COUNT    | USING THIS BUTTON WILL ALLOW YOU TO ENTER OR CHANGE THE NUMBER OF GUESTS AT THE TABLE.                                                                                                    |
| DINING OPTION  | USE THIS BUTTON TO RECORD YOUR CUSTOMERS ORDER PREFERENCE.                                                                                                    |
| Move Table     | This will allow you to transfer an order without losing items. If you would like to move items from one table to a different table, you can select this button and choose which table you want the items moved. |
| TRANSFER OWNER | ALLOWS YOU TO TRANSFER AN ORDER FROM A ONE WAITER TO ANOTHER WAITER.                                                                                                    |
| QUANTITY       | USING THIS BUTTON WILL ALLOW YOU TO ENTER THE QUANTITY OF THE ITEM YOU WANT TO PURCHASE.                                                                                                    |
| LOYALTY LOOKUP | USING THIS BUTTON WILL ALLOW YOU TO SEARCH FOR A CUSTOMER'S SWEET REWARDS CLUB ACCOUNT, INCLUDING AVAILABLE DISCOUNTS AND REWARDS.                                                                              |
| Enter Barcode  | Allows you to look up an item by its barcode or PLU.                                                                                                    |
| Service Fee    | ADD A PERCENTAGE CHARGE OR FLAT FEE TO BE APPLIED TO THE ENTIRE ORDER.                                                                                                    |
| Remove Tax     | Use this feature to remove the tax from the entire order.                                                                                                    |